http://www.rrhh.gba.gov.ar

# Solicitud de turnos para evaluación de aptitud psicofísica para agentes de la DGCyE

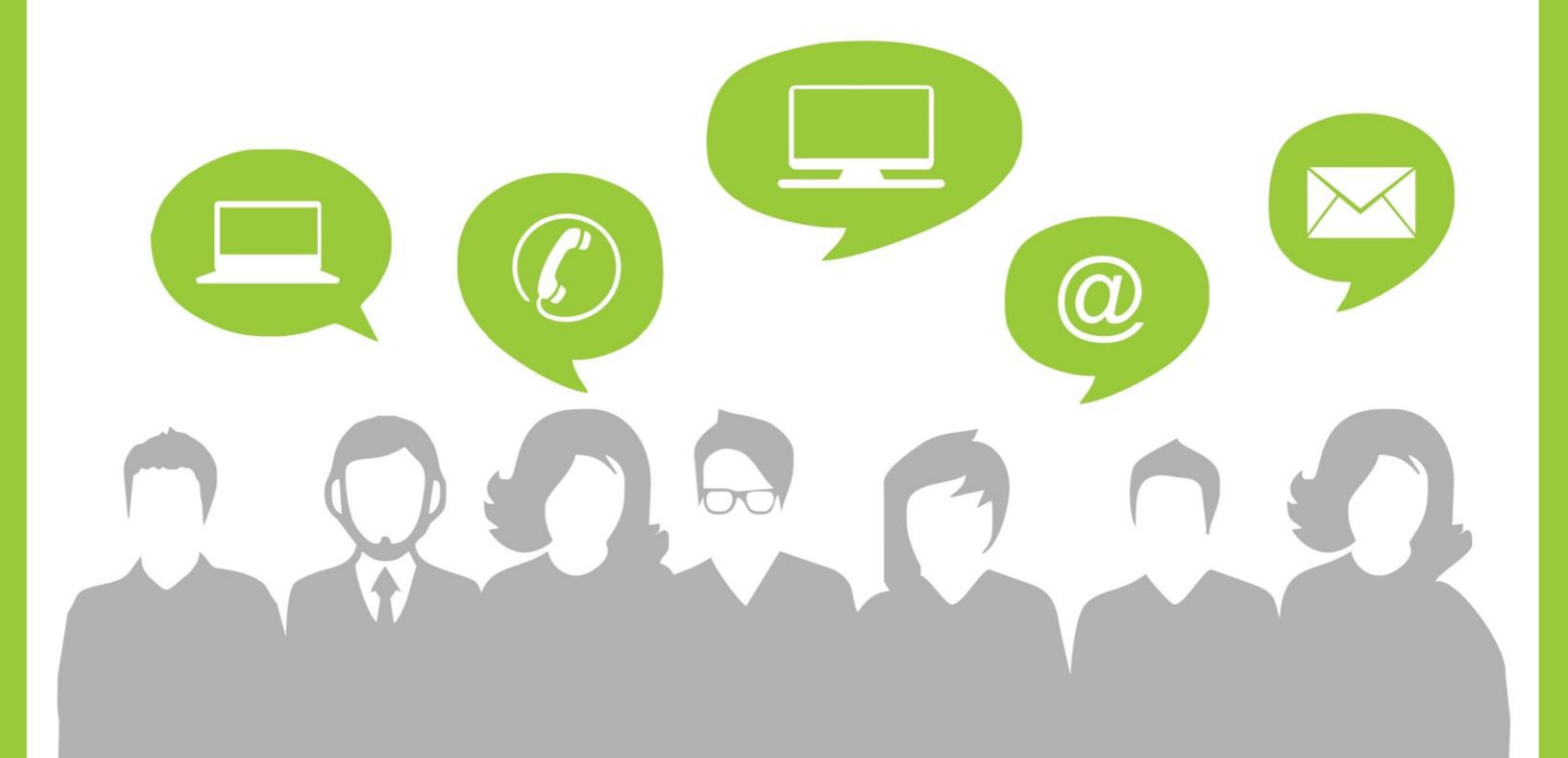

www.rrhh.gba.gob.ar

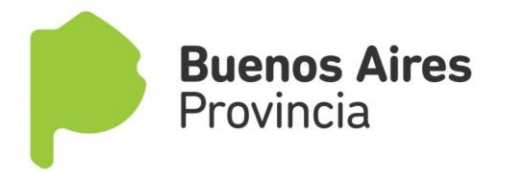

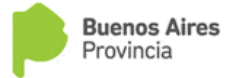

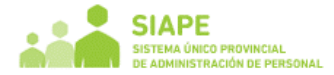

## **REQUISITOS GENERALES**

Si estas próximo a titularizarte en la Dirección General de Cultura y Educación y necesitas realizar los exámenes para evaluación de aptitud psicofísica, podrás realizarlos a través de estas 2 opciones:

- Solicitar el turno de Preocupacional a través del Portal de Recursos Humanos y hacerlo de modo presencial.
- O Realizar los exámenes en el hospital público más cercano a tu domicilio y enviar los certificados a la Dirección de Medicina Ocupacional.

Para ello deberás seguir los siguientes pasos:

- 1 Estar en Lote de Ingresantes que envía tu Organismo de Origen.
- 2 Registrarte en el Portal de Recursos Humanos <u>www.rrhh.gba.gov.ar</u> 3
- Acceder al Portal y completar todos los datos de la pestaña MI PERFIL

4 - Completar la DDJJ de Salud Laboral que se encuentra dentro de la pestaña Salud Laboral (Carpeta Médica)

5. a. Ingresar a Solicitar/Anular Turno de Preocupacional dentro de la pestaña Salud Laboral (Carpeta Médica) y completar los campos según corresponda (si es presencial)

5. b. Enviar los exámenes a la Dirección de Medicina Ocupacional (si es por envío de estudios)

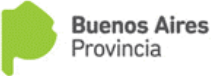

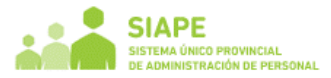

#### PROCEDIMIENTO

### 1- Registración en el Portal RRHH

Si aún no te registraste, deberás hacerlo ingresando al portal de RRHH <u>www.rrhh.gba.gov.ar.</u> Para una mayor información en cuanto al acceso inicial, podrás consultar el manual de ingreso que se encuentra en la sección "Ingresá\_Manual de Ingreso".

#### 2- Mensaje en la sección INICIO

Al ingresar al Portal encontrarás un mensaje personal que indica que estas en condiciones de solicitar un turno para realizar el examen preocupacional. El mismo indica los pasos a seguir.

#### 3- Completar los datos de MI PERFIL

Cuando ingreses al PORTAL, deberás completar en la solapa **MI PERFIL\_Mis Datos de Perfil**, todos los datos personales para que puedas autogestionar todas tus solicitudes. Esta es una condición necesaria para poder solicitar cualquier tipo de trámite.

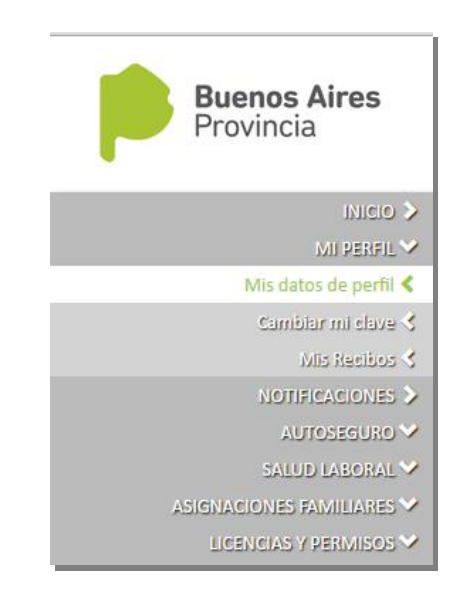

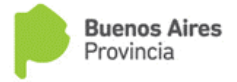

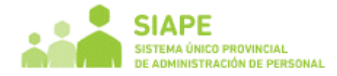

### 4- DDJJ Salud Laboral

Accedé a la pestaña SALUD LABORAL (carpetas médicas) y elegí la sección "DDJJ Salud Laboral".

Deberás completar los datos relacionados a enfermedades, antecedentes familiares, etc y guardarlo.

Es condición necesaria llenar este Formulario para poder acceder a la solicitud de los turnos.

| Buenos Aires<br>Provincia | Subsecretaría de Capital Humano<br>Ministerio de Coordinación y Gestión Públic     | a                                               |
|---------------------------|------------------------------------------------------------------------------------|-------------------------------------------------|
| INICIO >                  | Usuario: SIAPE GLADYS   Orga                                                       | nismo: DIRECCION GENERAL DE CULTURA Y EDUCACION |
| MI PERFIL 💙               |                                                                                    | Historia Clínica (?)                            |
| NOTIFICACIONES >          | <b>ΠΕΓΙ ΑΒΑCΙ</b> Ο                                                                |                                                 |
| AUTOSEGURO 🏏              | DECERNACIO                                                                         |                                                 |
| SALUD LABORAL 🏏           |                                                                                    |                                                 |
| ASIGNACIONES FAMILIARES 🏏 |                                                                                    |                                                 |
| LICENCIAS Y PERMISOS 🏏    | ADVERTENCIA: LOS DATOS CONSIGNADOS TIENEN CARACTER DE DECLARACIÓN J<br>ORGANISMO Q | UE PROPONE SU DESIGNACIÓN                       |
| DESARROLLO PROFESIONAL 🏏  | Fecha: 12/06/2015                                                                  | Lugar: LA PLATA                                 |
| CONSULIAS 🌱               |                                                                                    | •                                               |
| cursos 💙                  |                                                                                    |                                                 |
| MESA DE AYUDA 📏           | CEFALEA                                                                            |                                                 |
| MANUALES >                | EPILEPSIA                                                                          |                                                 |
| CERRAR SESION >           | CONVULSIONES<br>RÉPOIDA DE CONOCIMIENTO                                            |                                                 |
|                           | DERRAMES CEREBRALES                                                                |                                                 |
|                           | Parálisis                                                                          |                                                 |
|                           |                                                                                    |                                                 |
|                           | ENFERMEDADES VISUALES                                                              |                                                 |
|                           |                                                                                    |                                                 |
|                           |                                                                                    |                                                 |
|                           | - ASTIGMATISMO                                                                     |                                                 |

#### **OPCION 1: SOLICITUD DE TURNO PREOCUPACIONAL**

Una vez que termines de completar tus datos de MI PERFIL, accedé a la pestaña SALUD LABORAL (carpetas médicas) y elegí la sección "Solicitar/Anular Turno Preocupacional" / Pedir Turno Presencial.

Desde aquí podrás solicitar tu TURNO.

Haciendo clic en el icono SOLICITAR, el sistema te sugiere una fecha libre próxima a solicitar.

| edir turno presencial | Enviar examenes de ingreso |                 |  |  |  |  |  |  |
|-----------------------|----------------------------|-----------------|--|--|--|--|--|--|
| Listado Turnos:       |                            |                 |  |  |  |  |  |  |
|                       | Fecha                      | Concurrió       |  |  |  |  |  |  |
|                       | 04/02/2016                 | NO              |  |  |  |  |  |  |
|                       | 04/06/2015                 | NO              |  |  |  |  |  |  |
| Solicitar:            |                            |                 |  |  |  |  |  |  |
|                       | Nombre y Apellid           | 0: SIAPE GLADYS |  |  |  |  |  |  |
|                       | Documento:                 | 10686211        |  |  |  |  |  |  |
|                       | Sugerir Fecha:             | * opcional      |  |  |  |  |  |  |
|                       |                            | COLICITAR       |  |  |  |  |  |  |

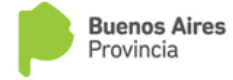

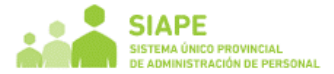

Podrás también elegir la fecha que deseas haciendo clic en el rectángulo blanco, donde se desplegará el calendario para que selecciones la fecha más conveniente..

| Pedir turno presencial | Enviar examenes de  | ingre | eso   |     |       |      |    |     |
|------------------------|---------------------|-------|-------|-----|-------|------|----|-----|
| Listado Turnos:        |                     | 0     |       | Ago | sto 2 | 016  |    | 0   |
|                        | Fecha<br>04/02/2016 | Lu    | Ма    | мі  | Ju    | Vi   | Sa | Do  |
|                        | 04/06/2015          | 1     | 2     | 3   | 4     | 5    | 6  |     |
|                        |                     | 8     | 9     | 10  | 11    | 12   | 13 | -14 |
| Solicitar:             |                     | 15    | 16    | 17  | 18    | 19   | 20 | 21  |
|                        | Nombro y Apollido:  | 22    | 23    | 24  | 25    | 26   | 27 | 28  |
|                        | Documento:          | 29    | 30    | 31  |       |      |    |     |
|                        | Sugerir Fecha:      |       |       | -   | opci  | onal |    |     |
|                        |                     | SOL   | ICITA | ٨R  |       |      |    |     |

Luego hacés clic en SOLICITAR, aparecerá un cuadro con las opciones de CANCELAR CONFIRMAR

| dir turno presencial | Enviar exam  | enes de ingres | 0          |     |
|----------------------|--------------|----------------|------------|-----|
| Listado Turnos:      |              |                |            |     |
|                      | Fecha Tu     | irno           |            | ×   |
|                      | 04/06,       | Turno:         | 19/12/2016 |     |
| Solicitar:           |              | CANCELAR       | CONFIRMAR  |     |
|                      | Nombre       |                |            |     |
|                      | Docume       |                |            | 11. |
|                      | Sugerir Fech | na:<br>SOLIC   | * opcional |     |

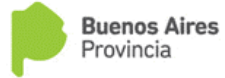

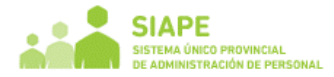

Si CONFIRMAS, aparecerá un cuadro explicativo que detalla la dirección y hora a la que deberás concurrir además de algunas INDICACIONES que tendrás que tener en cuenta.

| Pedir turno presencial                                                                                                    | Enviar examen                                                                                                    | es de ingreso                                                                                                    |                                                                                                    |
|----------------------------------------------------------------------------------------------------|----------------------------------------------------------------------------------------------------|----------------------------------------------------------------------------------------------------|----------------------------------------------------------------------------------------------------|
| Listado Turno                                                                                                    | s:                                                                                                    |                                                                                                    |                                                                                                    |
|                                                                                                    | Fecha                                                                                                    | Concurrió                                                                                                    |                                                                                                    |
|                                                                                                    | 04/02/2016                                                                                                    | NO                                                                                                    |                                                                                                    |
|                                                                                                    | 04/06/2015                                                                                                    | NO                                                                                                    |                                                                                                    |
|                                                                                                    | 04/00/2013                                                                                                    | NO                                                                                                    |                                                                                                    |
|                                                                                                    | 19/12/2016                                                                                                    | NO                                                                                                    | Anular<br>Imprimir                                                                                                    |
| Turno confirm                                                                                                    | 1ado:                                                                                                    |                                                                                                    | X                                                                                                    |
| UD. deberá con<br>1176 de la ciud<br>de realizar el ex                                                                                 | currir a la Direcció<br>lad de La Plata, el c<br>camen psicofísico q                                                                                                    | n de Medicina<br>día asignado a<br>ue le impone                                                                   | Ocupacional, sito en calle 14 N°<br>las 8:00 hs, PUNTUALMENTE a fin<br>la legislación vigente.                                                                                                    |
| INDICACION                                                                                                    | S:                                                                                                    |                                                                                                    |                                                                                                    |
| Deberá co     Traer la p     hermética     con tamp     Traer agu     Descanso     No preser     LICENCIA     Concurrir     Si el turr | ncurrir con un ayu<br>rimera orina de la i<br>imente (mujeres el<br>ón vaginal).<br>ja 25x8 (verde) y j<br>auditivo por 8hs (l<br>itarse si esta en us<br><br>con documento de<br>to solicitado corr | no de 12 hs e<br>mañana en fra<br>n periodo mer<br>vingún tipo d<br>o de CARPET/<br>e identidad.<br>responde al o | strictamente.<br>asco limpio y seco cerrado<br>istrual efectuar la toma de la muestra<br>nl.<br>a auriculares, ruidos fuertes, etc).<br>MEDICA o cualquier tipo de<br>día martes, debe concurrir con |

Para tener una constancia del turno solicitado, podrás imprimirla luego de la confirmación del turno solicitado.

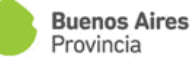

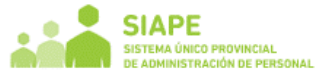

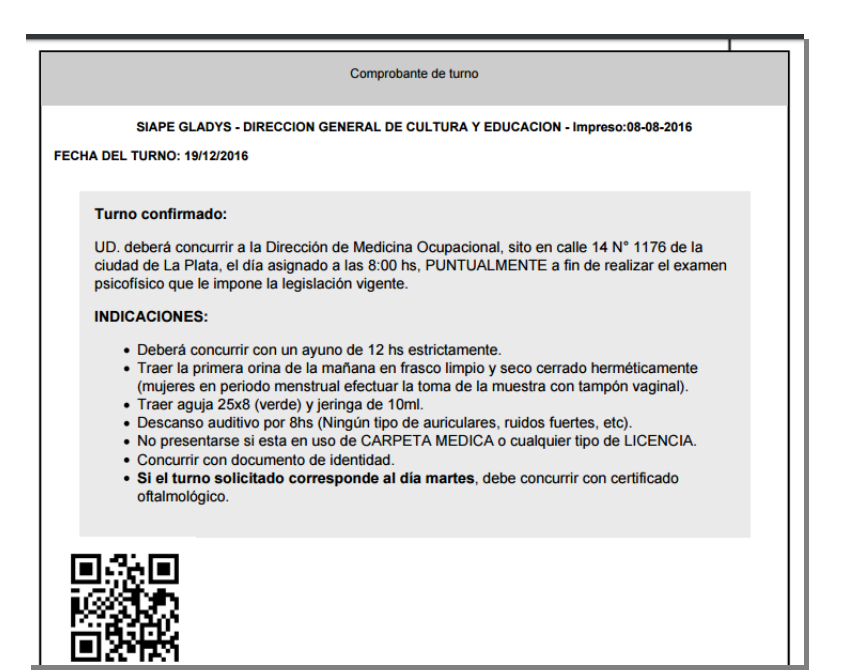

En el caso que por algún motivo no puedas concurrir al TURNO solicitado, podrás **ANULAR EL TURNO**, indicando la causa dando de baja el turno previamente solicitado.

| Anular Turno | × |
|--------------|---|
| Motivo:      | ] |
| Anular       |   |
|              |   |
|              |   |

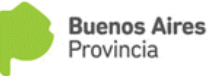

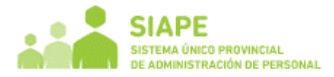

#### **OPCION 2: ENVIAR EXAMENES DE INGRESO**

1- Impresión de Formulario Clínico y Psicológico

Una vez que termines de completar tus datos de MI PERFIL, accedé a la pestaña SALUD LABORAL (carpetas médicas) y elegí la sección "Solicitar/ Anular Turno Preocupacional - Enviar Examen de Ingreso".

Encontrarás tres planillas para imprimir y presentar ante los especialistas del Hospital Público.

| Usuario: SIAPE GLADYS   Organismo: DIRECCION GENERAL DE CULTURA Y EDUCACION                                                                                                    |
|----------------------------------------------------------------------------------------------------|
| Turnos (?)                                                                                                    |
| Pedir turno presencial Enviar examenes de ingreso                                                                                                    |
| Estimada/o: Deberá imprimir los siguientes formularios para que puedan ser completados por los especialistas.<br><u>Cuestionario de Psicología Historia Clínica Laboratorio</u><br>Una vez evaluado por cada especialista en el hospital público más próximo a la localidad donde resida, deberá enviar los estudios a<br>la Dirección de Medicina Ocupacional, sito en calle 14 nro. 1176 entre 56 y 57 de la ciudad de La Plata CP 1900, en sobre cerrado.<br>Previamente debe registrar el apellido y nombre y número de matrícula de cada profesional especialista por el cual fue asistido e<br>imprimir la carátula que se pegará en el sobre a enviar. |
| Ya enviaste la información necesaria. Si querés podes anular y volver guardar<br>Anular Datos enviados                                                                                                    |
| Imprimir Carátula                                                                                                    |

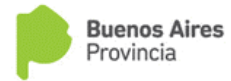

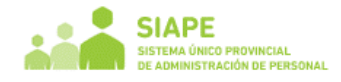

| DIRECCION DE MEDICIN                              | IA OCUPACIONAL – Pcia. de Buenos Aires.                         |
|---------------------------------------------------|-----------------------------------------------------------------|
| Departamen                                        | nto de Ingresos y Examenes en Salud.                            |
| Cuest<br>(Deberá presentarse o                    | ionario de Psicología<br>completo al momento de la entrevista). |
| Apellido y Nombre:<br>Edad: Tarea:                | DNI:                                                            |
|                                                   |                                                                 |
| 1. Padece o ha padecido crisis de:                | - Llanto<br>- Tristeza                                          |
| Causas?                                           | - Angustia                                                      |
| 2. Tiene o ha tenido episodios de                 | insomnio? Los pudo resolver de alguna forma, cómo?              |
| <ol> <li>Mencione experiencias traumát</li> </ol> | ticas que le hayan sucedido:                                    |
| 4. A qué situaciones le teme? Ha                  | buscado resolverlas de alguna forma:                            |
| 5. Sufrió golpes en la cabeza ? M                 | fotivo:                                                         |
| 6. Tiene o ha tenido convulsiones                 | ? Conoce las causas:                                            |
| 7. Reconoce tener conductas que                   | lo ponen en riesgo? Cuáles:                                     |
| 8. Qué tareas realiza fuera del hor               | razio laboral?                                                  |
|                                                   |                                                                 |

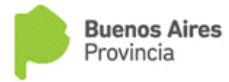

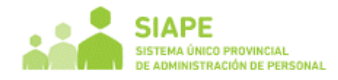

| 9. Frente a situaciones es                        | stresantes qué síntomas tiene?                           |
|---------------------------------------------------|----------------------------------------------------------|
| 10. Ha realizado Tratami<br>Cuándo?               | iento: - Psicológico<br>- Psiquiátrico<br>- Neurológico  |
| 11. Ha estado con tratam                          | niento psicofarmacológico? En qué momento, causas que lo |
| Medicación (Nombre y o                            | dosis administrada)                                      |
| 12. Ha tomado licencia:                           | - Psicológica<br>- Psiquiátrica<br>- Neurológica         |
| Fecha y duración de la m<br>Causas / Diagnóstico: | nisma:                                                   |
|                                                   | Esta encuenta tiene valor de Declaración Jurada          |
| CONCLUSIONES:                                     | Firma y Aclaración del Ageniu                            |
|                                                   |                                                          |
|                                                   |                                                          |
|                                                   |                                                          |
|                                                   |                                                          |
|                                                   |                                                          |
|                                                   |                                                          |

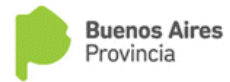

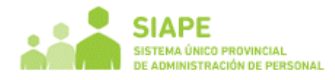

|                                | DIRECCIO | IN DE M | EDICINA<br>MEDIC | A OCUPA<br>CO PREO | CIONAL      | PCIA DE<br>XNAL | Bs As    |          |        |      |             |     |   |
|--------------------------------|----------|---------|------------------|--------------------|-------------|-----------------|----------|----------|--------|------|-------------|-----|---|
| HISTORIA CLINICA- DOCUMENTO    |          |         |                  | 1                  |             |                 |          |          | 1      |      |             |     |   |
|                                | DATOS    | PERS    | ONALE            | S (LLE)            | ARLO        | COMP            | LETO)    |          |        |      |             |     |   |
| APELLIDO:                      |          |         | NOMB             | RES:               |             |                 |          |          |        |      |             |     |   |
| FECHA DE NACIMIENTO/           |          | E       | DAD:_            |                    | EXO:_       |                 | ANTIG    | DEDAD    |        |      |             |     |   |
| ESTADO CIVIL:                  | N        | VEL DE  | EDUC             | ACION              | UNIV_       |                 | TERC_    |          | SEC_   |      | PF          | RIM |   |
| DOMICILIO:                     |          | N*      |                  |                    |             |                 | OCALID   | AD:      |        |      |             |     |   |
| MAIL:                          |          |         |                  | TE                 | LEFON       | 0: (            | 1        |          |        |      |             |     |   |
| ORGANISMO-MINISTERIO:          |          |         |                  | EPEND              |             |                 |          |          |        |      |             |     |   |
|                                |          |         |                  |                    |             |                 |          |          |        |      |             |     | - |
| CARGO:                         |          |         | 0                | STHITO             |             |                 |          |          |        |      |             |     |   |
| ESTADO ACTU                    | AL (N    | - NOF   | EXAN<br>MAL      | 0-                 | -OBSE       | RVADO           | NE       |          | exami  | NAD  | <b>XO</b> ) |     |   |
|                                | EVAL     | IACION  |                  | ILO LLE            | NAELPE      | OFESIO          | NALI     |          |        |      |             |     |   |
|                                | N        | 0 N     | E                |                    | ·           |                 |          |          | 1      | N C  | )           | NE  |   |
| 1.Cabeza<br>2.Cuello           | +        | -+      | 9                | 0 Herri            | en<br>Event | -               |          |          | -+     | +    | -+          |     |   |
| 3.torax                        | ++       | +       | 1                | 1. Urose           | nitales     | - CONTREE       |          |          | +      | +    | +           | -   |   |
| 4. pulmones                    | + +      | -+      | 1                | 2. Colum           | ne          |                 |          |          | -+     | +    | -+          | _   |   |
| 5. Glandulas Memarias          |          |         | 1                | 3. Extrer          | nidades     |                 |          |          |        |      |             |     |   |
| 6.Corazon                      |          |         | 1                | 4. Sister          | a Nervis    | 090             |          |          |        |      |             |     |   |
| 7.Examen Vascular Perif        |          |         | 1                | 5. March           | a y Post    | ura             |          |          |        |      |             |     |   |
| cimica inicali                 |          |         |                  |                    |             |                 |          |          |        |      |             |     |   |
|                                |          |         |                  |                    |             |                 |          |          |        |      |             |     |   |
|                                |          |         |                  |                    |             | _               |          | 0.2      |        |      | _           |     |   |
| Fecha://                       |          |         |                  |                    |             | F               | ima y S  | Sello de | el Med | lico |             |     |   |
| Oftalmología:                  |          |         |                  |                    |             |                 |          |          |        |      |             |     |   |
|                                |          |         |                  |                    |             |                 |          |          |        |      |             |     |   |
|                                |          |         |                  |                    |             |                 |          |          |        |      |             |     |   |
|                                |          |         |                  |                    |             | _               |          |          |        |      | _           |     |   |
| Fecha: / /                     |          |         |                  |                    |             |                 | Firma y  | Sello d  | el Me  | dico |             |     |   |
|                                |          |         |                  |                    |             |                 |          |          |        |      |             |     |   |
| fonoaudiología (ADJUNTAR AUDIO | METRIA   | ):      |                  |                    |             |                 |          |          |        |      |             |     |   |
|                                |          |         |                  |                    |             |                 |          |          |        |      |             |     |   |
|                                |          |         |                  |                    |             |                 |          |          |        |      |             |     |   |
| Fecha;//                       |          |         |                  |                    |             | Firma           | Sello de | el Medio | 00     |      |             |     |   |
|                                | _        |         |                  |                    |             |                 |          |          |        | _    |             |     |   |

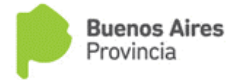

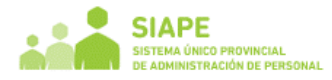

| Otorrinolaringología <u>:</u>                                                      |                                                        |
|------------------------------------------------------------------------------------|--------------------------------------------------------|
| Fecha/_/                                                                           |                                                        |
| Psicología:                                                                        | Firma y Sello del Medico                               |
|                                                                                    |                                                        |
| Fecha://                                                                           | Firma y Sello del Medico                               |
| Odontologia:                                                                       |                                                        |
| Fecha:                                                                             | Firma y Sello del Medico                               |
| Radiología:                                                                        |                                                        |
| Tele de Torax;                                                                     |                                                        |
| Fecha:                                                                             | Firma y Sello del Medico                               |
| Declaración Jurada:                                                                |                                                        |
| Declaro bajo Juramento NO ESTAR en uso de ningún tipo de LICENO<br>afección alguna | 1A ni por enfermedad, ni tener conocimiento de padecer |
| Fecha: /_/                                                                         |                                                        |
| Observationar                                                                      | Firma del Agente                                       |
| Cubervaciones.                                                                     |                                                        |
| Conclusiones:                                                                      |                                                        |
|                                                                                    |                                                        |
| Fecha/                                                                             |                                                        |
| <b>C R R R R</b>                                                                   | Error v Callo Madico                                   |

#### INFORME DE LABORATORIO

| APELLLIDO y NOMBRE:      |                   |        |                      | Fecha:           | //         |
|--------------------------|-------------------|--------|----------------------|------------------|------------|
| DNI:                     | EDAD:             |        | PESO (Kg):           | Talla: (         | m)         |
|                          | ANALIS            | S DE S | ANGRE                |                  |            |
| Hemograma:               |                   |        |                      | <u>Análisis</u>  | Químico:   |
| (método: Contador hemato | ógico automático) | (mé    | todo: Enzimático/cin | ético con autoar | nalizador) |
| Leucocitos/mm3           |                   |        | Glucosa              |                  | Mg/dl      |
| Eritrocitos/mm3          |                   |        | Urea                 |                  | Mg/dl      |
| Hematocrito              |                   |        | Acido Úrico          |                  | Mg/dl      |
| Hemoglobina              | %                 | g/dl   | Creatinina           |                  | Mg/dl      |
| V.C.M                    |                   | u3     | Clearence de creatir | nina             | Mg/dl      |
| H.C.M                    |                   | pg     | Colesterol Total     |                  | Mg/d       |
| C.H.M.C                  |                   | %      | Colesterol HDL       |                  | Mg/d       |
| Plaquetas/mm3            |                   |        | Colesterol LDL       |                  | Mg/dl      |
| •                        |                   |        | Colesterol VLDL      |                  | Mg/dl      |
|                          |                   |        | Riesgo Aterogenico.  |                  | -          |
|                          |                   |        | Triglecéridos        |                  | Mg/dl      |
| ormula Leucocitaria:     |                   |        |                      |                  |            |
| leutrofilos              | %                 |        |                      |                  |            |
| osinofilos               | %                 | T.G.0  |                      | U/I              |            |
| Basofilos                | %                 | T.G.P  |                      | U/I              |            |
| infocitos                | %                 | Fosfa  | itasa Alcalina       | U/I              |            |
| Aonocitos                | %                 | Gam    | ma-GT                | U/I              |            |

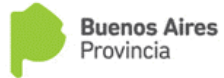

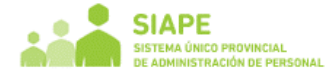

### 2- Envío de documentación

Una vez que termines de realizarte todos los exámenes, accedé nuevamente a la pestaña SALUD LABORAL (carpetas médicas) - "Solicitar/ Anular Turno Preocupacional - Enviar Examen de Ingreso".

| Completar:                               |               |
|------------------------------------------|---------------|
| CLINICO (NyAp Médico) :                  | Nº Matricula: |
| OFTALMOLOGIA (NyAp Médico) :             | Nº Matricula: |
| OTORRINOLARINGOLOGIA (NyAp Médico) :     | Nº Matricula: |
| PSIQUIATRIA - PSICOLOGIA (NyAp Médico) : | Nº Matricula: |
| ODONTOLOGIA (NyAp Médico) :              | Nº Matricula: |
| LABORATORIO (NyAp Médico) :              | Nº Matricula: |
| RADIOLOGIA (NyAp Médico) :               | Nº Matricula: |
| FONOAUDIOLOGIA (NyAp Médico) :           | Nº Matricula: |
| Guardar                                  |               |

Deberás completar con el nombre, apellido y matricula del profesional que ha realizado el certificado correspondiente a cada especialidad.

Luego de oprimir el botón Guardar, se generará la carátula que deberá pegarse en el sobre a enviar a la Dirección de Medicina Ocupacional (calle 14 Nro. 1176 La Plata) junto con los formularios Historia Clínica y Cuestionario de Psicología.

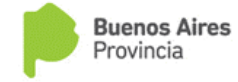

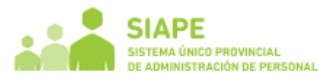

|                         |                                                 | BUENOS AIRES PROVINCIA | BA |
|-------------------------|-------------------------------------------------|------------------------|----|
|                         | Exámenes de Ingreso                             |                        |    |
|                         | SIAPE GLADYS - MINISTERIO DE SALUD - 29-05-2015 | 5                      |    |
| LINICO:                 | JORGE RODRIGUEZ, 2553366-44                     |                        |    |
| FTALMOLOGIA:            | JUAN FERNANDEZ, 8547766-77                      |                        | I  |
| TORRINOLARINGOLOGIA:    | MIGUEL PEREZ, 7615433-44                        |                        | I  |
| SIQUIATRIA - PSICOLOGIA | ALFREDO SANCHEZ, 3644009-47                     |                        | I  |
| DONTOLOGIA:             | SERGIO GOMEZ, 3007897-22                        |                        | I  |
| ABORATORIO:             | ANA FERNANDEZ, 8533179-45                       |                        | I  |
| ADIOLOGIA:              | SUSANA PEREZ, 5266797-33                        |                        | I  |
| DNOAUDIOLOGIA:          | CARLOS GONZALEZ, 5877994-21                     |                        |    |
|                         |                                                 |                        |    |

La aplicación permite re-imprimir la caratula desde la opción Imprimir carátula.

En caso de ser necesario, se podrá anular el envío de datos seleccionando la opción **Anular Datos Enviados**, registrando el motivo del mismo.